(For active benefits-eligible employees, April 24, 2024 - May 17, 2024 only)

### LOG IN TO RCUH EMPLOYEE SELF-SERVICE (ESS):

To log into ESS, use the following link:

### https://hr.rcuh.com/psp/hcmprd/EMPLOYEE/EMPL/?cmd=login

|   | 🖵 Login                                           |                                                                                                    |
|---|---------------------------------------------------|----------------------------------------------------------------------------------------------------|
| - | Financial Portal                                  | Effective Feb. 23, 2024, Financial Portal and HR Portal/Employee Self-Service users will need<br>to enroll in Duo Security for two-factor authentication. See announcement for details. |
|   | Human Resources Portal<br>& Employee Self-Service | The Research Corporation of the University of Hawal'i<br>Human Resources & Employee Self-Service                                                                                        |
|   |                                                   | User ID                                                                                                    |
|   |                                                   | Pessword                                                                                                    |
|   |                                                   | Sign In                                                                                                    |
| - |                                                   | Forgot Password                                                                                                    |
|   |                                                   | Do You Need HR Portal Access?                                                                                                    |
|   |                                                   |                                                                                                    |
| - | and the second second second                      |                                                                                                    |

Effective February 23, 2024, RCUH will require two-factor authentication for ESS. Similar to the University of Hawai'i, RCUH will be incorporating DUO Security as its new two-factor authentication solution. **Click here** for instructions if you have not set up your two-factor authentication for ESS. If you need assistance with two-factor authentication or password reset for ESS, contact the RCUH HR Help Desk at **hrhelpdesk@rcuh.com** or call (808) 956-8900.

### HOW TO SUBMIT THE ELECTRONIC RCUH OPEN ENROLLMENT (OE) FORM:

On April 24, 2024, the "**Open Enrollment**" link will be available to all benefits-eligible active employees under the **Benefits** tile. The deadline to complete the RCUH OE form is May 17, 2024. Do not submit Open Enrollment election or changes via eUpload.

| Research Corporation<br>of the University of Hawai'i 'Ahahuina Noi'i O Ke Ku                                                                                                    | lanui O Hawai'i                                                                                                    | Login About News Work Training<br>Home   Sign Out |
|----------------------------------------------------------------------------------------------------|----------------------------------------------------------------------------------------------------|---------------------------------------------------|
| ANNOUNCEMENTS   LAST RCUH PAYROLL DEADLINE FOR TAX YEAR 2023 IS MONDAY Dec 14, 2023: Individual Retirement Meetings Available for Decemb<br>consultant now!  Dec 12, 2023: Effective January 1, 2024 Changes to Regular-Status<br>(Adjusted in Relation to Hawaii State Minimum Wage)  Dec 1, 2023: NEW Benefits Spotlight: Qualifying Life Events (Health<br>Enrollment Period for health insurance.  Dec 1, 2023: New 2024 Annual IRS Contribution Limits for RCUH 40 | eUpload                                                                                                    |                                                   |
| Additional HR Announcements eTimesheets                                                                                                    |                                                                                                    |                                                   |
| Payroll Deadline: 03/31/2024 12:00 Noon (HST)<br>eTimesheet - 01/01/2024 - 01/15/2024<br>eTimesheet - Past Timesheets<br>eTimesheet Resource Link                                                                                                    | <ul> <li>Open Enrollment Deadline: May 17, 2024 (Status: Not Started)<br/>Click here to access your Open Enrollment Elections</li> <li>Last Day to Consent for Electronic W-2 is Tuesday, December 26, 2023</li> <li>January 2, 2024 - 12:00 PM (Noon): Payroll Deadline (12/31/2023 Pay Period)</li> <li>For employees who are eligible for vacation leave: Only ONE pay period left to use those vacation hours! All vacation hours exceeding the maximum carry-over will be forfeited on December 31st!</li> </ul> | Benefits Open Enrollment Benefits Summary         |

#### Under "**REMINDERS**" you will see the status of your RCUH OE form.

| RCUH Open Enrollme                                  | nt Form: Status Explana                             | tions                                                                                                    |                                                                                         |                                                                                                    |
|-----------------------------------------------------|-----------------------------------------------------|----------------------------------------------------------------------------------------------------|-----------------------------------------------------------------------------------------|----------------------------------------------------------------------------------------------------|
| Not Started                                         | Saved, Pending<br>Employee Submittal                | Pending RCUH<br>Review                                                                                                    | (Returned to<br>Employee)                                                               | Approved for<br>Processing                                                                                                    |
| <ul> <li>Pending Employee<br/>submission</li> </ul> | <ul> <li>Pending Employee<br/>submission</li> </ul> | •Upon submittal by<br>employee, certain<br>enrollment request<br>types require additional<br>review by RCUH Human<br>Resources | •Upon RCUH HR review,<br>additional information<br>or documentation may<br>be required. | <ul> <li>Employee may recall<br/>form up until the end of<br/>the OE period</li> <li>After May 17, no new<br/>submissions may be<br/>submitted</li> </ul> |

If you saved or submitted your OE form and the status under "**REMINDERS**" does not update in real time, you may need to log out and log back into ESS to see the status change.

Click on "Open Enrollment" to begin.

The "Open Enrollment" link will take you to your RCUH OE form.

|                                                                                                    | Fo | or plan year July                                                                                                    | / 1, 2024 - June                                                                                           | 30, 202                                           | 25                         |                                                                                                    |                           |                                                                      |
|----------------------------------------------------------------------------------------------------|----|----------------------------------------------------------------------------------------------------|----------------------------------------------------------------------------------------------------|---------------------------------------------------|----------------------------|----------------------------------------------------------------------------------------------------|---------------------------|----------------------------------------------------------------------|
| 1. Check if personal<br>information is<br>up-to-date. If not, click<br>link to make changes.<br>Link will not be available<br>during payroll<br>processing blackout<br>periods. |    | Open Enrollmen<br>Empl ID:<br>Name:<br>Address:<br>Phone:<br>Email:<br>Click here to up<br>Welcome to Open Enrollm<br>please contact the RCUH | date personal information)<br>tent 2024! This year's dead<br>Employee Benefits Section                     | Sta<br>dline for benef<br>n at <u>reuh. ben</u> e | t changes<br>efits@rcuh    | day's Date:         04/07/2024           fective Date:         07/01/2024           is. May 17, 2024. If you have an com or call (808) 956-2326 or (808) | y questions,<br>308) 956- |                                                                      |
|                                                                                                    |    | 7055. All enrollment/chang<br>During the Open Enrollme<br>Term Care (subject to med<br>Benefits are current as of                             | ges will be effective July 01<br>ent period, you may also en<br>dical underwriting). Contact<br>03/22/2024 | , 2024.<br>Iroll yourself of<br>t the Employer    | r a qualifie<br>e Benefits | d family member into <u>Supplemer</u><br>Section.                                                                                                    | ntal Long <u>-</u>        |                                                                      |
| 2. Shows what you are                                                                                                    |    |                                                                                                    | Current                                                                                                    |                                                   |                            | New                                                                                                    | Deduction                 | 3. Shows what you                                                    |
| waived in and                                                                                                    |    | <u>Benefit Plan</u>                                                                                                    | 2023 Benefit Election                                                                                      | Deduc                                             | tion                       | 2024 Benefit Election                                                                                                    | Deduction                 | waived in and                                                        |
| employee deduction                                                                                                    |    | Medical/Vision/Drug                                                                                                    | HMSA (PPO) Preferred Prov<br>Employee + 1 (PreTax)                                                         | vider \$68                                        | 0.34                       | HMSA (PPO) Preferred Provider<br>Employee + 1 (PreTax)                                                                                                   | \$750.71                  | employee deduction                                                   |
| amounts through June 30, 2024.                                                                                                    |    | Dental                                                                                                    | Hawaii Dental Service<br>Employee + 1 (PreTax)                                                             | \$2                                               | 8.24                       | Hawaii Dental Service<br>Employee + 1 (PreTax)                                                                                                    | \$28.24                   | amounts starting<br>July 1, 2024 - June                              |
|                                                                                                    |    | FSA - Healthcare                                                                                                    |                                                                                                    | \$8                                               | 0.00                       |                                                                                                    | Not Enrolled              | 30, 2025.                                                            |
| Reminder: if enrolled in FSA, any unused                                                                                                    |    | FSA - Dependent                                                                                                    |                                                                                                    | Not Enr                                           | olled                      |                                                                                                    | Not Enrolled              | Reminder: FSA                                                        |
| remaining funds will be<br>forfeited on<br>June 30, 2024.                                                                                                    |    | Life Insurance                                                                                                    | Group Life - Class 2 (\$600k)                                                                              | S                                                 | 0.00                       | Group Life - Class 2 (\$600k)                                                                                                    | \$0.00                    | enrollments are not<br>automatic. If you wish<br>to continue FSA for |
| No carryovers.                                                                                                    |    | Î                                                                                                    |                                                                                                    |                                                   |                            |                                                                                                    |                           | the upcoming plan                                                    |
|                                                                                                    |    |                                                                                                    |                                                                                                    |                                                   |                            |                                                                                                    |                           | year, you must re-                                                   |
|                                                                                                    |    | 4. Click on but                                                                                                    | tons to view pa                                                                                            | neis to e                                         | enroll                     | or make changes.                                                                                                    |                           | enron.                                                               |

Those who waive medical for the upcoming plan year must submit a new medical waiver. Click the Medical/Vision/Drug button to access the medical waiver form.

#### Medical (to enroll or make changes)

Your current election will be defaulted. If you do not make a change, your current election will continue in the July 1, 2024 – June 30, 2025 plan year.

| You may change your election for 2024 below:              |              |                   |                    |             |
|-----------------------------------------------------------|--------------|-------------------|--------------------|-------------|
|                                                           | ====== EMF   | PLOYEE COST PER I | MONTH ====         |             |
| PLAN NAME                                                 | ONLY         | EMPLOYEE<br>+ 1   | EMPL<br>+ FA       |             |
| HMSA (PPO) Comp Med Basic                                 | \$258.09     | \$516.16          |                    | \$903.64    |
| HMSA (PPO) Comp Med                                       | \$296.39     | \$592.74          |                    | \$1,037.67  |
| HMSA (PPO) Preferred Provider                             | \$375.36     | \$750.71          |                    | \$1,314.14  |
| HMSA (HMO)<br>(Hawaii Residents Only)                     | \$343.58     | \$687.16          |                    | \$1,202.86  |
| Kaiser (HMO) Standard - Plan A<br>(Hawaii Residents Only) | \$199.33     | \$398.67          |                    | \$697.67    |
| Kaiser (HMO) Comp - Plan B<br>(Hawaii Residents Only)     | \$231.16     | \$462.32          |                    | \$809.05    |
| Waive (must submit waiver annually)                       | \$0.00       |                   |                    |             |
| Add Dependent                                             |              |                   |                    |             |
| Name                                                      | Relationship |                   | Current<br>Medical | New Medical |
| SPOUSE'S NAME                                             | Spouse       |                   |                    |             |

If adding dependents, select dependents from the existing list (if shown). If your dependent is not listed, click on **"Add Dependent."** 

To avoid delays in processing, ensure your dependent's legal name and information is accurate.

Click on "Return and Save" to save elections.

You will receive an error if there is a discrepancy between the coverage tier and number of dependents checked off at the bottom. For example, if this employee selects HMSA PPO EMPLOYEE + FAMILY without adding any other dependents, they will receive an error message.

#### Medical (to waive/cancel)

If you are waiving/canceling medical insurance for the July 1, 2024 – June 30, 2025 plan year, you must submit a medical waiver.

|                                                           | You may change your election for 2024 below:              |              |                                         |                            |  |  |  |
|-----------------------------------------------------------|-----------------------------------------------------------|--------------|-----------------------------------------|----------------------------|--|--|--|
|                                                           |                                                           | ===== EMP    | ======= EMPLOYEE COST PER MONTH ======= |                            |  |  |  |
|                                                           | PLAN NAME                                                 | ONLY         | EMPLOYEE<br>+ 1                         | + FAMILY                   |  |  |  |
|                                                           | HMSA (PPO) Comp Med Basic                                 | \$258.09     | \$516.16                                | \$903.64                   |  |  |  |
|                                                           | HMSA (PPO) Comp Med                                       | \$296.39     | \$592.74                                | \$1,037.67                 |  |  |  |
|                                                           | HMSA (PPO) Preferred Provider                             | \$375.36     | \$750.71                                | \$1,314.14                 |  |  |  |
|                                                           | HMSA (HMO)<br>(Hawaii Residents Only)                     | \$343.58     | \$687.16                                | \$1,202.86                 |  |  |  |
| ou want to waive                                          | Kaiser (HMO) Standard - Plan A<br>(Hawaii Residents Only) | \$199.33     | \$398.67                                | \$697.67                   |  |  |  |
| CUH, check off<br>aive. Then the<br><b>Iedical Waiver</b> | Kaiser (HMO) Comp - Plan B<br>(Hawaii Residents Only)     | \$231.16     | \$462.32                                | \$809.05                   |  |  |  |
| ( <b>B5W) Form"</b> will appear.                          | Waive (must submit waiver annually)                       | \$0.00       | Medical Waive                           | <u>r (B5W) Form</u>        |  |  |  |
| ick the <b>"Medical</b><br>aiver (B5W)                    | Add Dependent                                             |              |                                         |                            |  |  |  |
| orm" to complete                                          | Name                                                      | Relationship |                                         | Current<br>Medical New Med |  |  |  |
| e medical waiver.                                         | SPOUSE'S NAME                                             | Spouse       |                                         |                            |  |  |  |

Click "Return and Save."

You will receive an error if you select waive and do not complete the eWaiver.

#### Dental (to enroll, make changes, or waive/cancel)

Your current election will be defaulted. If you do not make a change, your current election will continue in the July 1, 2024 – June 30, 2025 plan year.

|                                                                                                    | Current Election: Hawaii Dental Service<br>Employee + 1   |                                                                                                    |                                                                                                    |
|----------------------------------------------------------------------------------------------------|-----------------------------------------------------------|----------------------------------------------------------------------------------------------------|----------------------------------------------------------------------------------------------------|
|                                                                                                    | You may change your election for 2024 below:<br>PLAN NAME | EMPLOYEE COST PE<br>EMPLOYEE EMPLOYEE<br>ONLY + 1                                                                                                    | R MONTH ========<br>EMPLOYEE<br>+ FAMILY                                                                                      |
| If adding dependents,<br>select dependents from<br>the existing list (if shown<br>If your dependent is not | Hawaii Dental Service<br>Waive                            | □ \$14.12                                                                                                    | \$46.40                                                                                                    |
| Dependent."                                                                                                | Add Dependent                                             |                                                                                                    |                                                                                                    |
| To avoid delays in<br>processing, ensure your<br>dependent's legal name                                    | Name<br>SPOUSE'S NAME<br>Return and Save                  | Relationship<br>Spouse                                                                                                    | Current Dental                                                                                                    |
| and information is accurate.                                                                               | Click on " <b>Return and Save</b> "<br>to save elections. | You will receive an error if ther<br>between the coverage tier and<br>checked off at the bottom. Ex.<br>Hawaii Dental Service EMPLO'<br>adding any other dependents,<br>message. | re is a discrepancy<br>number of dependents<br>If this employee selects<br>YEE + FAMILY without<br>they will receive an error |

If waiving/canceling dental insurance, you will not be prompted to complete a waiver form. A waiver form is only required if waiving medical insurance with RCUH.

#### Flexible Spending Account – Healthcare (to enroll)

This must be completed to enroll into FSA Healthcare for the July 1, 2024 – June 30, 2025 plan year. Do not complete if you do not want to enroll.

Enter amount you want deducted from your paycheck to contribute to your FSA Healthcare account. The annual total for 2024 will auto-generate.

| Flexible Spending Account - Healthcare Election<br>Contribution Per Pay Period for 2024:<br>(Minimum \$5, maximum \$133.33) | s30.00                                                                                            |
|----------------------------------------------------------------------------------------------------|---------------------------------------------------------------------------------------------------|
| Annual Total for 2024:                                                                                                    | \$720.00                                                                                          |
| Once again, any money in your pre-tax Flex<br>will be forfeited.                                                            | tible Spending Account that is not used by the end of the plan year (July 01, 2024-June 30, 2025) |
| Return and Save                                                                                                    |                                                                                                   |

Click on "Return and Save" to save elections.

#### Flexible Spending Account – Dependent Care (to enroll)

This must be completed if you want to enroll into FSA Dependent Care for the July 1, 2024 – June 30, 2025 plan year. Do not complete if you do not want to enroll.

| Enter amount you want deducted from your paycheck to contribute to your FSA Dependent Care account. The annual total for 2024 will auto-generate.                                                                                                    |
|----------------------------------------------------------------------------------------------------|
| Flexible Spending Account - Dependent Care Election for July 01, 2024-June 30, 2025<br>Contribution Per Pay Period for 2024: \$100.00<br>(Minimum \$5, maximum for married couples filing separately \$104.16/maximum for single taxpayer or married couples filing jointly \$208.33)<br>Annual Total for 2024: \$2,400.00 |
| Once again, any money in your pre-tax Flexible Spending Account that is not used by the end of the plan year (July 01, 2024-June 30, 2025) will be forfeited.                                                                                                    |
| Return and Save                                                                                                    |

Click on "Return and Save" to save elections.

#### \*Life Insurance Beneficiary Designation Section (to complete, add, or change)

Required fields for beneficiary information:

- Legal Name First Name, Middle Initial, and Last Name (you can also elect your trust/estate)
- Relationship
- Email Address or Mailing Address (only one is required)
- Phone Number
- % of Benefit

#### An error message will generate if any of the above are missing.

| urance benefit o                                                        | es Group<br>of two (2)              | Life Insurance b<br>times their annu                  | enefits to regular employee<br>al salary rounded upward to                                    | es working 75% FTE or<br>o the next higher \$1,00         | more. Eligible employe<br>00, not to exceed elected  | es will receive a life<br>d amount.    |                          |     |
|-------------------------------------------------------------------------|-------------------------------------|-------------------------------------------------------|-----------------------------------------------------------------------------------------------|-----------------------------------------------------------|------------------------------------------------------|----------------------------------------|--------------------------|-----|
| puted Income<br>e Internal Rever<br>gardless of who<br>cess of \$50,000 | nue Servi<br>pays the<br>will be su | ce (IRS) Code si<br>premium, is subjubject to the imp | tates that any life insurance<br>ject to taxation in accordan-<br>uted income tax withholding | e coverage in excess of<br>ce with its imputed inco<br>g. | f \$50,000 provided by a<br>ome tax table. Therefore | n employer, or<br>, coverage values in |                          |     |
| ring the Open E                                                         | nrolimen<br>ng). Pleas              | period, you may<br>se contact RCU                     | y change your Group Life Ir<br>H Employee Benefits at rcu                                     | nsurance maximum co<br>h_benefits@rcuh.com                | verage amount (increase<br>if you wish to make any   | es are subject to<br>changes.          |                          |     |
|                                                                         | GLIAD2                              | 2x annual earr                                        | nings not to exceed \$600,000 (                                                               | (Default)                                                 |                                                      |                                        | -                        |     |
|                                                                         | GLIAD4                              | 2x annual earr                                        | nings not to exceed \$200,000                                                                 |                                                           |                                                      |                                        |                          |     |
|                                                                         | GLIAD5                              | 2x annual earr                                        | nings not to exceed \$100,000                                                                 |                                                           |                                                      |                                        |                          |     |
|                                                                         | GLIAD3                              | 2x annual earr                                        | nings not to exceed \$50,000                                                                  |                                                           |                                                      |                                        |                          |     |
| Please designate a<br>of benefit totals to                              | at least on<br>100%. You<br>lary:   | e beneficiary belo<br>J may click on 🛨                | w. You may designate more th<br>to add more beneficiaries, or y                               | an one beneficiary, as lor<br>you may click on 📄 to c     | ng as the percent delete beneficiaries.              |                                        | *% of                    |     |
| Primary Benefic                                                         |                                     | Last Name                                             | "Relationship                                                                                 | Email Address                                             | *Phone                                               | Mailing Address                        | Benefit                  |     |
| Primary Benefici                                                        | M.L                                 | -                                                     |                                                                                               |                                                           |                                                      |                                        |                          | + . |
| Primary Benefic<br>First Name                                           | M.L.                                | [                                                     | · · ·                                                                                         |                                                           |                                                      |                                        | I                        |     |
| Primary Benefici<br>First Name<br>Secondary Bene                        | ficiary (or                         | tional):                                              | · · ·                                                                                         |                                                           |                                                      | e                                      |                          |     |
| Primary Benefici<br>First Name<br>Secondary Bene<br>First Name          | M.L.                                | tional):                                              | *Relationship                                                                                 | Email Address                                             | *Phone                                               | Mailing Address                        | " <u>% of</u><br>Benefit |     |

Click on "Return and Save" to save elections.

### **IMPORTANT DATES**

| Plan Year                                                                                                    | July 1, 2024 – June 30, 2025                                                |  |  |  |  |
|----------------------------------------------------------------------------------------------------|-----------------------------------------------------------------------------|--|--|--|--|
| Open Enrollment Da                                                                                                    | tes                                                                         |  |  |  |  |
| Open Enrollment Election Period                                                                                                    | April 24 – May 17, 2024                                                     |  |  |  |  |
| Open Enrollment Submission Deadline<br>(No changes will be accepted after May 17, 2024)                                                                   | May 17, 2024                                                                |  |  |  |  |
| Open Enrollment Submission Confirmation Email<br>(Any discrepancies must be reported to RCUH Employee<br>Benefits section by June 12, 2024)               | June 7, 2024                                                                |  |  |  |  |
| Health (medical/dental) Cards/NBS MasterCard Debit Card will be mailed to employees, if enrolled                                                          | Within 10 business days from<br>July 1, 2024                                |  |  |  |  |
| Coverage and Deduction Dates                                                                                                    |                                                                             |  |  |  |  |
| Effective Date for Open Enrollment Submission (enrollment and changes)                                                                                    | July 1, 2024                                                                |  |  |  |  |
| First Premium Deduction for Health Insurance<br>Will Occur (if enrolled)                                                                                  | June 16 – 30, 2024 pay period (will be reflected on July 5th pay statement) |  |  |  |  |
| First Premium Deduction for Flexible Spending<br>Accounts for Healthcare and/or Dependent Care,<br>Supplemental Long-Term Care Will Occur, if enrolled    | July 1-15, 2024 pay period (will be reflected on July 22nd pay statement)   |  |  |  |  |
| FSA Reminder Before Open E<br>(For individuals enrolled in FSA for the 2                                                                                  | nrollment<br>2023-2024 Plan Year)                                           |  |  |  |  |
| Last Day to Spend Your FSA Healthcare/FSA Dependent Care<br>if enrolled for the July 1, 2023 – June 30, 2024 Plan Year                                    | June 30, 2024                                                               |  |  |  |  |
| Last Day to Submit Receipts (for expenses incurred by June 30, 2024) to NBS for Manual Claim Reimbursement for the July 1, 2023 - June 30, 2024 Plan Year | September 28, 2024                                                          |  |  |  |  |

See RCUH Employee Benefits Deduction Schedule.

# **REQUIRED SUPPORTING DOCUMENTS**

| Action                       | Required Supporting Documents<br>(If document is not in English, please also<br>include translation)                                                                                       |
|------------------------------|----------------------------------------------------------------------------------------------------|
| Enroll/Make changes for Self | N/A                                                                                                    |
| Add a Spouse                 | • Marriage Certificate                                                                                                    |
| Add a Civil Union Partner    | • Civil Union Certificate                                                                                                    |
| Add a Domestic Partner       | <ul> <li>Notarized Declaration Domestic Partnership (Form B-14)</li> <li>Affidavit of Dependency for Tax Purposes (Form B-16) – Notarized only if individual is a tax dependent</li> </ul> |
| Add a Dependent Child        | <ul> <li>Birth Certificate</li> <li>Guardianship Decree (if legal guardian)</li> <li>Adoption Decree (if child is placed for adoption or adopted)</li> </ul>                               |

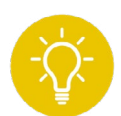

**HELPFUL TIP:** RCUH HR requires documentation to validate an individual's full legal name (i.e., clear indication of first name, middle initial, and last name) and date of birth. Discrepancies may result in delay of enrollment processing and/ or services until resolved. For example, some prescriptions require government-issued identification, which must match the name on your health card and prescription.

# **OPEN ENROLLMENT CHECKLIST**

|  |  | 1 |
|--|--|---|
|  |  |   |
|  |  |   |
|  |  |   |
|  |  |   |

**Review your current enrollments and how much they are costing you.** Log into **Employee Self-Service** > Benefits > Benefits Summary.

|   |   |   |   | I |
|---|---|---|---|---|
|   |   |   |   | I |
| ļ | _ | _ | _ |   |
|   |   |   |   |   |

**Check your plan's monthly premiums.** If applicable, compare the **monthly premium rates** to your spouse's.

**Decide which plan is best for you and your family this year.** Understand your current coverage plan and how much it is actually costing you (e.g., monthly premiums, out-of-pocket expenses, etc.). It is always best to **review health plans** annually and assess how you are using the plan.

- Are there any foreseeable upcoming changes? (e.g., birth of child, any scheduled surgeries, etc.)?
- How often do you and your family go to the doctor?
- How much do you and your family spend each year on out-of-pocket healthcare expenses (e.g., doctor's visits, copayments, urgent care, emergency room bills, prescriptions etc.)?
- Do you require specialty care or special prescriptions? If so, make sure the plan you are enrolling into covers these.

**Note -** If you cancel health coverage with RCUH, you will not be able to enroll back into our plan until next year's Open Enrollment period unless you experience a **Qualifying Life Event**.

Adding eligible dependents? Start preparing your required supporting documents. If we do not have your dependent on file, you will need to submit supporting documentation that confirms their legal name, date of birth, and validates their proof of relationship.

**Waiving medical coverage?** If you are waiving medical coverage, you must complete an eWaiver form for each plan year. If you are currently waived, your waiver is only good through June 30, 2024, so RCUH will need a new waiver for the upcoming plan year.

# **OPEN ENROLLMENT CHECKLIST**

**Interested in a Flexible Spending Account (FSA) this year?** Determine if an FSA might be appropriate for you and your family (spouse and eligible dependents). RCUH has two FSAs — for healthcare expenses and for dependent care expenses. In addition to your out-of-pocket costs, review the list of eligible FSA expenses. You may be surprised at what you can purchase using pre-tax dollars! See the **RCUH Benefits Spotlight: Flexible Spending Accounts Healthcare & Dependent Care** for more information.

Based on your predictable and foreseeable spending for the next plan year, calculate your annual commitment of how much you would like to contribute to a FSA Healthcare and/or FSA Dependent Care account over the course of 24 pay periods.

REMEMBER: Budget wisely! Remaining balances at the end of the plan year (i.e., June 30th) or upon termination of eligibility are subject to forfeiture. Use it or Lose it—no exceptions.

**Re-enrollment is not automatic**. If you want to continue your current FSA benefit, you must re-enroll in the benefit.

**REMINDERS:** Pre-Tax Parking and Transit enrollments, changes, or cancellations are not part of Open Enrollment. **Do NOT submit forms to EUTF or Island Flex. EUTF and Island Flex programs are for State of Hawai'i employees and not for RCUH employees.** 

**HELPFUL TIP:** Choosing a health insurance plan is not an easy decision! Have a family discussion. Monthly premiums are just one expense. Take some time to review your credit card bills and checking accounts for all medical-related expenses! The plan with the lowest monthly premium may actually be costing more if you factor in out-of-pocket expenses. Be sure to factor in your deductibles, copayments/coinsurance, calendar year maximum out-of-pocket levels and your expected usage for the year (scheduled surgery or orthodontics). If you require specialty care or prescriptions, be sure the plan you choose covers what you need. Your needs may actually change from year to year. This is a family financial decision that affects everyone in the household.

# **OPEN ENROLLMENT CHECKLIST:**

Update your Life Insurance Beneficiaries (for Regular, Relief Status employees 75% FTE or greater only)

- After Open Enrollment ends, the life insurance beneficiaries will be housed online in your Employee Self-Service. For this Open Enrollment period, ALL eligible employees (Regular Status 75% FTE or more) are required to review and update their Group Life Insurance beneficiaries and maintain this information as necessary. You will need: Beneficiary's legal name, mailing address or email address, and phone number.
- 2. Confirm your Life Insurance maximum coverage amount in Employee Self-Service > Benefits > Benefits Summary. If you previously reduced below the default level (up to 2x annual salary up to \$600k) and wish to increase your maximum coverage amount, please contact the RCUH Employee Benefits section to complete the necessary documents. You may need to complete a medical underwriting process with MetLife.

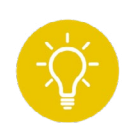

**HELPFUL TIP:** Read **MetLife's What Is a Beneficiary & How Do You Choose One?** for the difference between a primary beneficiary and contingent (or secondary) beneficiary.

Consider Long Term Care Supplemental Insurance (for Regular, Relief status employees 75% FTE or greater only)

- 1. Determine interest in insurance coverage above and beyond the base benefit (refer to Long Term Care Insurance section in this Guide) for:
  - a. Eligible and enrolled employee
  - b. Eligible family member
- 2. Use the UNUM Calculator to adjust state of residency, age, duration, and amount of benefit you are looking for https://unuminfo.com/rcuh/default.aspx
- 3. Complete EMPLOYEE or FAMILY Enrollment Form and LTC Insurance Application and and submit to RCUH Employee Benefits at **rcuh\_benefits@rcuh.com** by May 17, 2024. A medical questionnaire and signed Authorization to Request Medical Information must be completed and you must be approved for coverage by UNUM prior to confirmation of coverage.

# **OPEN ENROLLMENT CHECKLIST:**

### SUBMIT YOUR FORM:

**IMPORTANT:** All benefits eligible employees are REQUIRED to submit an Open Enrollment Form, even if you are not making any changes!

Submit your electronic RCUH Open Enrollment form in ESS. The deadline will be May 17, 2024. You can always save your progress and submit when you are ready. Some actions may require additional documentation and RCUH review upon submittal. You can also recall your submission and edit your response and resubmit up until May 17. No changes will be accepted after May 17, absent extenuating circumstances.

### RCUH OPEN ENROLLMENT FORM — STATUS EXPLANATION:

#### **RCUH Open Enrollment Form: Status Explanations** Pending RCUH (Returned to Approved for Not Started Pending Employee Pending Employee •Upon submittal by • Upon RCUH HR review, • Employee may recall submission employee, certain additional information submission form up until the end of enrollment request or documentation may the OE period types require additional be required. After May 17. no new review by RCUH Human submissions may be Resources submitted

### OPEN ENROLLMENT CONFIRMATION NOTICE

You should expect to receive a confirmation email from RCUH Human Resources upon the processing of all submissions no later than June 7, 2024 to your primary email address in Employee Self-Service. This notification will serve as a final confirmation of your Open Enrollment elections. Any discrepancies should be reported to the RCUH Employee Benefits section no later than June 12, 2024. If you fail to submit your election, the default enrollments will be confirmed, including waiver of medical insurance. Failure to submit a new waiver may lead to disciplinary action, up to and including termination of employment.